# How To Change the Date or Time - PrismaFLex

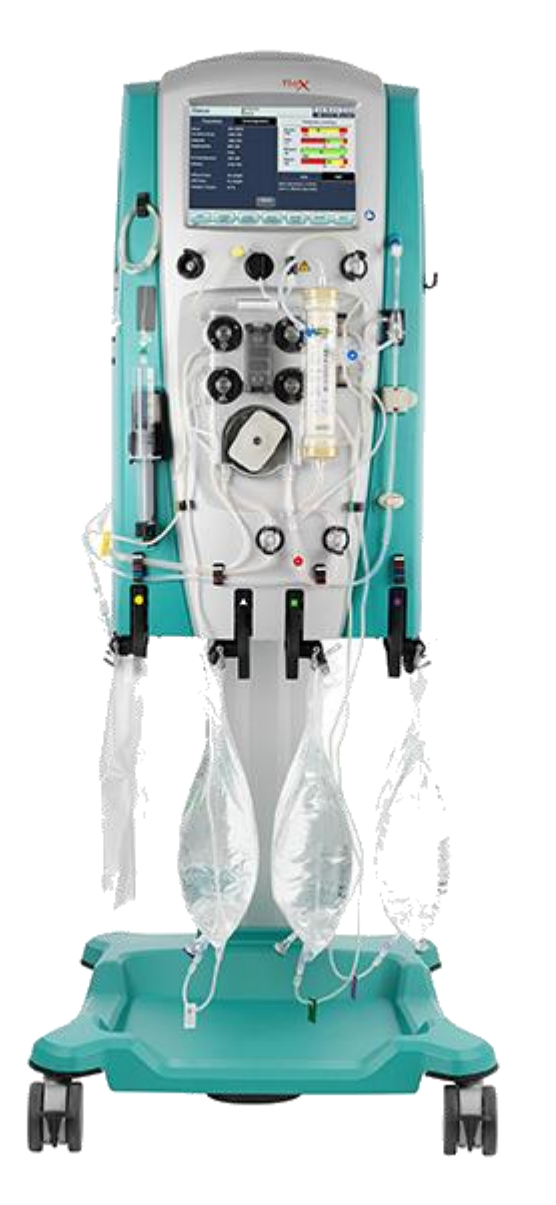

A password is not needed. You must change date and time before selecting new patient.

- 1. Turn on machine. Choose "Continue".
- 2. Choose "Custom Mode".
- 3. Choose "Continue".
- 4. Choose "Time and Date"
- 5. Change the date and time. Select Hours or Minutes from bottom and then adjust.
- 6. When done, select "Exit Custom" (there is no password or requirement to confirm).
- 7. Confirm that the date/time is set correctly.

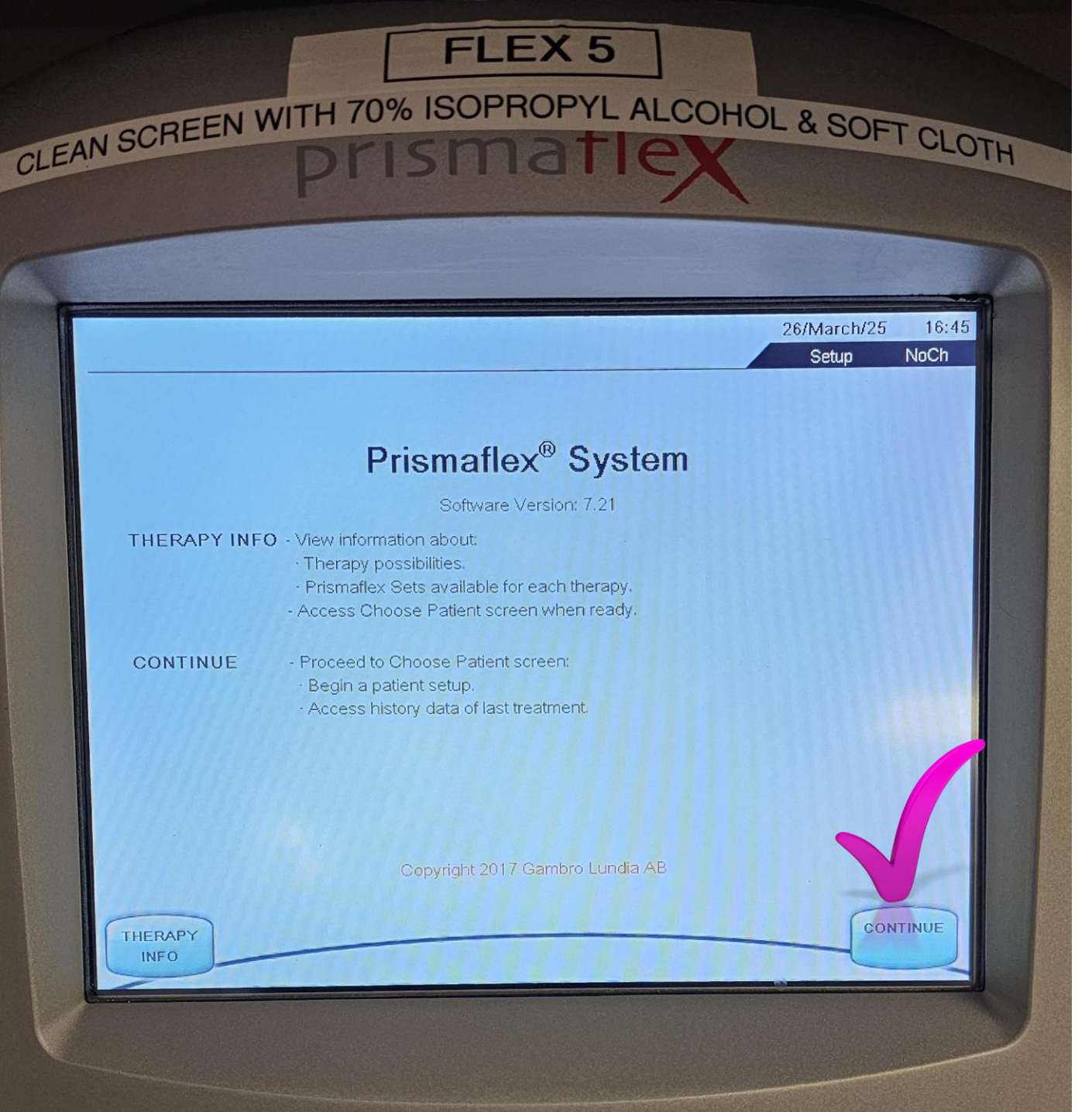

### **Step One**

### Turn on machine.

#### Choose "Continue".

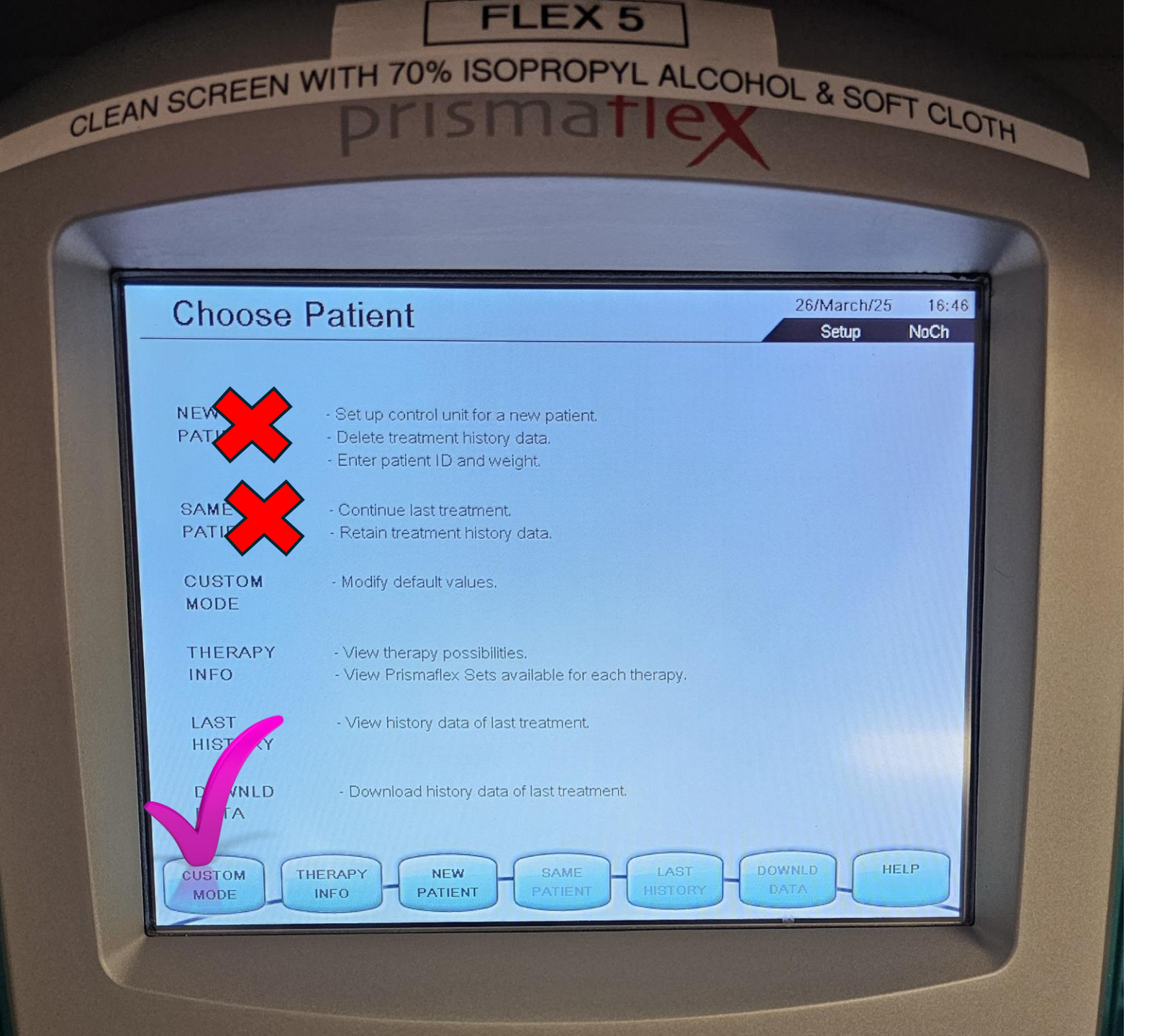

# **Step Two**

#### Choose "Custom Mode".

DO NOT choose patient or you will need to reboot to change clock/time.

Note, when setting up Flex for the same patient, choose "same patient". This will pull up previous settings. It also allows you to view events that happened during the previous treatment(s) for this patient. The PRISMAX does not provide this option.

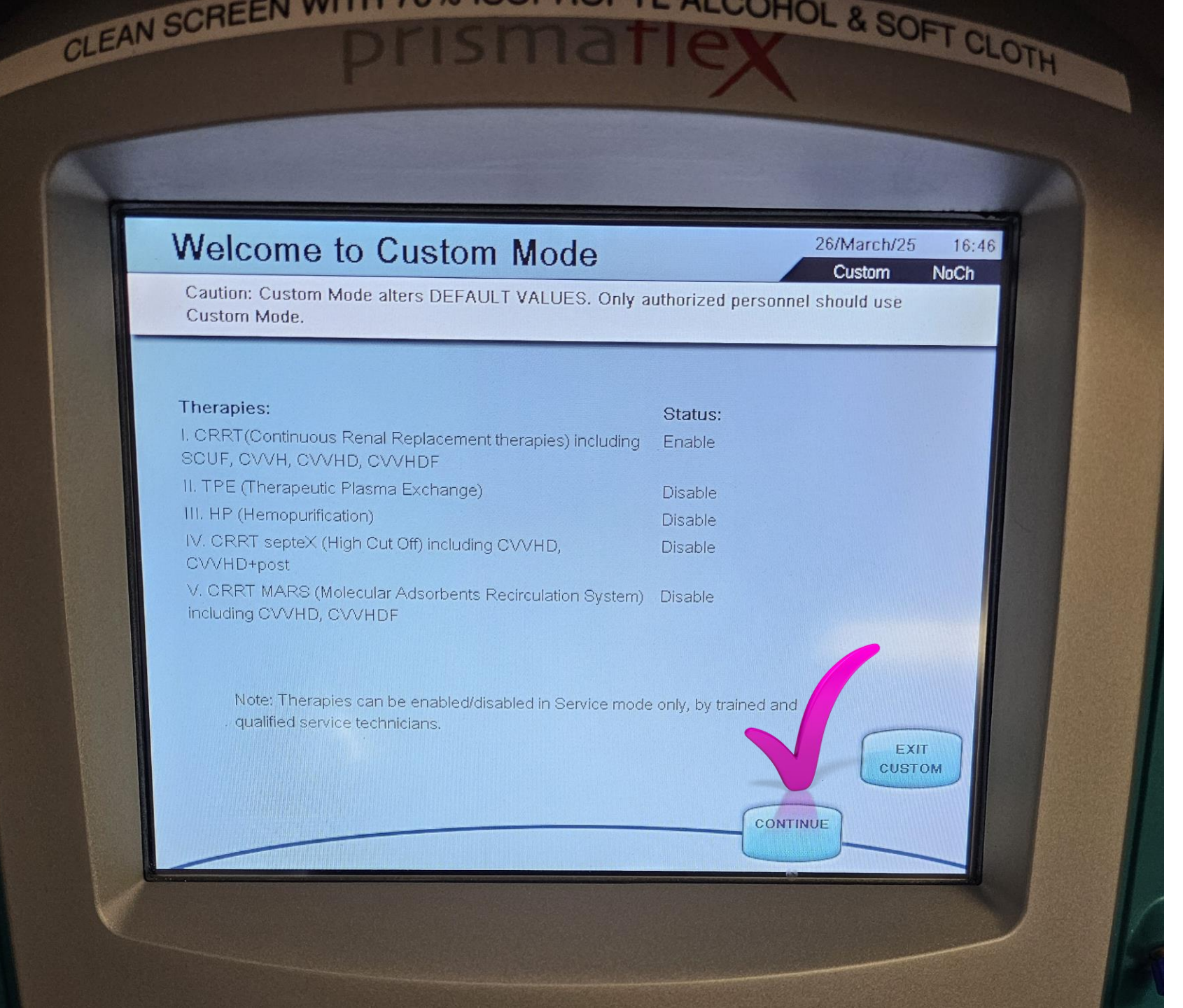

# **Step Three**

#### Choose "Continue".

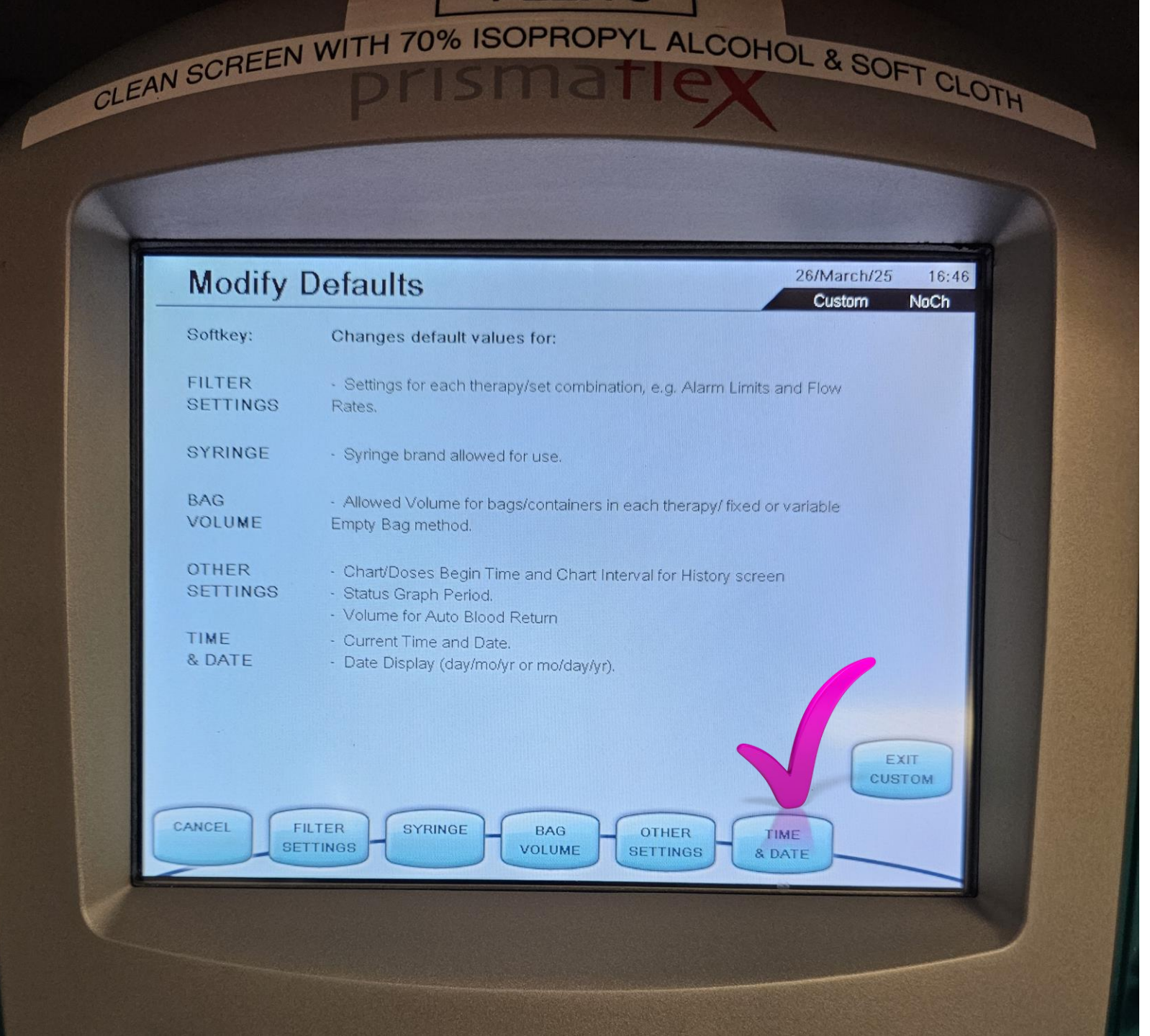

### **Step Four**

#### Choose **"Time & Date".**

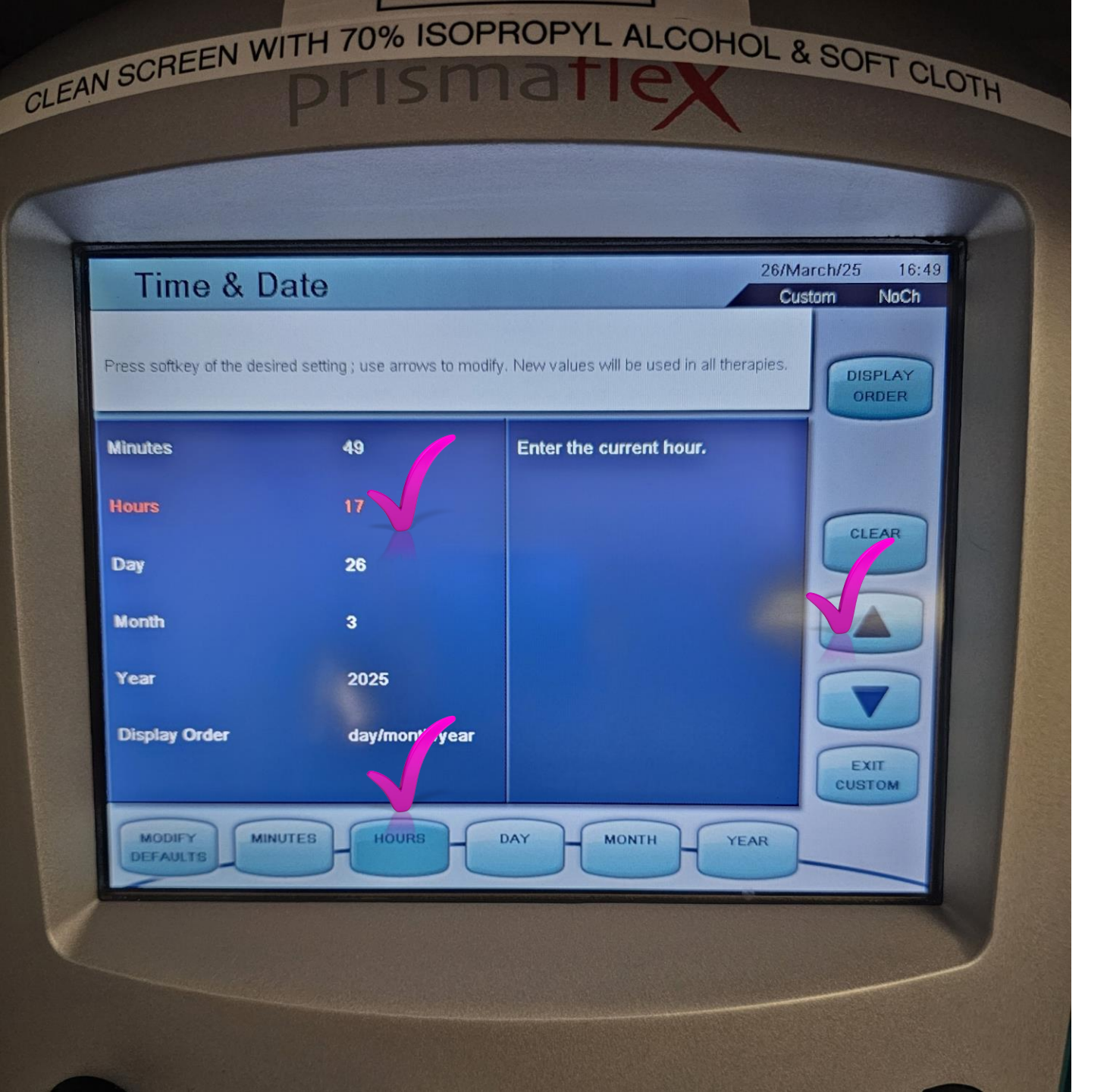

# **Step Five**

Choose desired parameter from bottom menu.

"Hour" has been selected from the bottom menue in this example. Note that "Hours" is now highlighted in colour, indicating the parameter that will be changed by adjusting the arrows to the right.

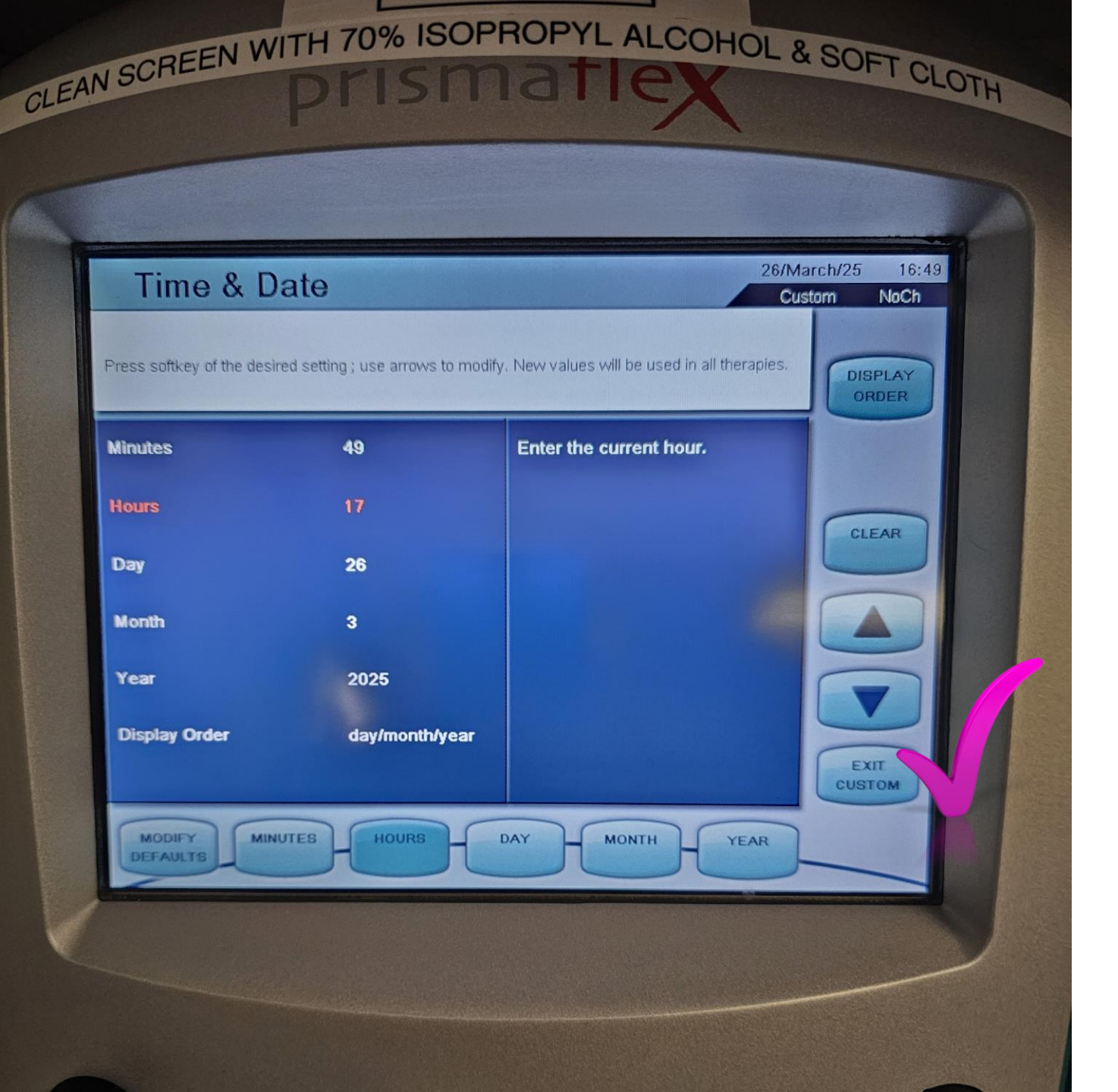

# **Step Six**

When done, select "Exit Custom". This will save the last adjustment.

Unlike the PRISMAX, you do not have to enter a code or confirm the setting change (twice with PRISMAX).

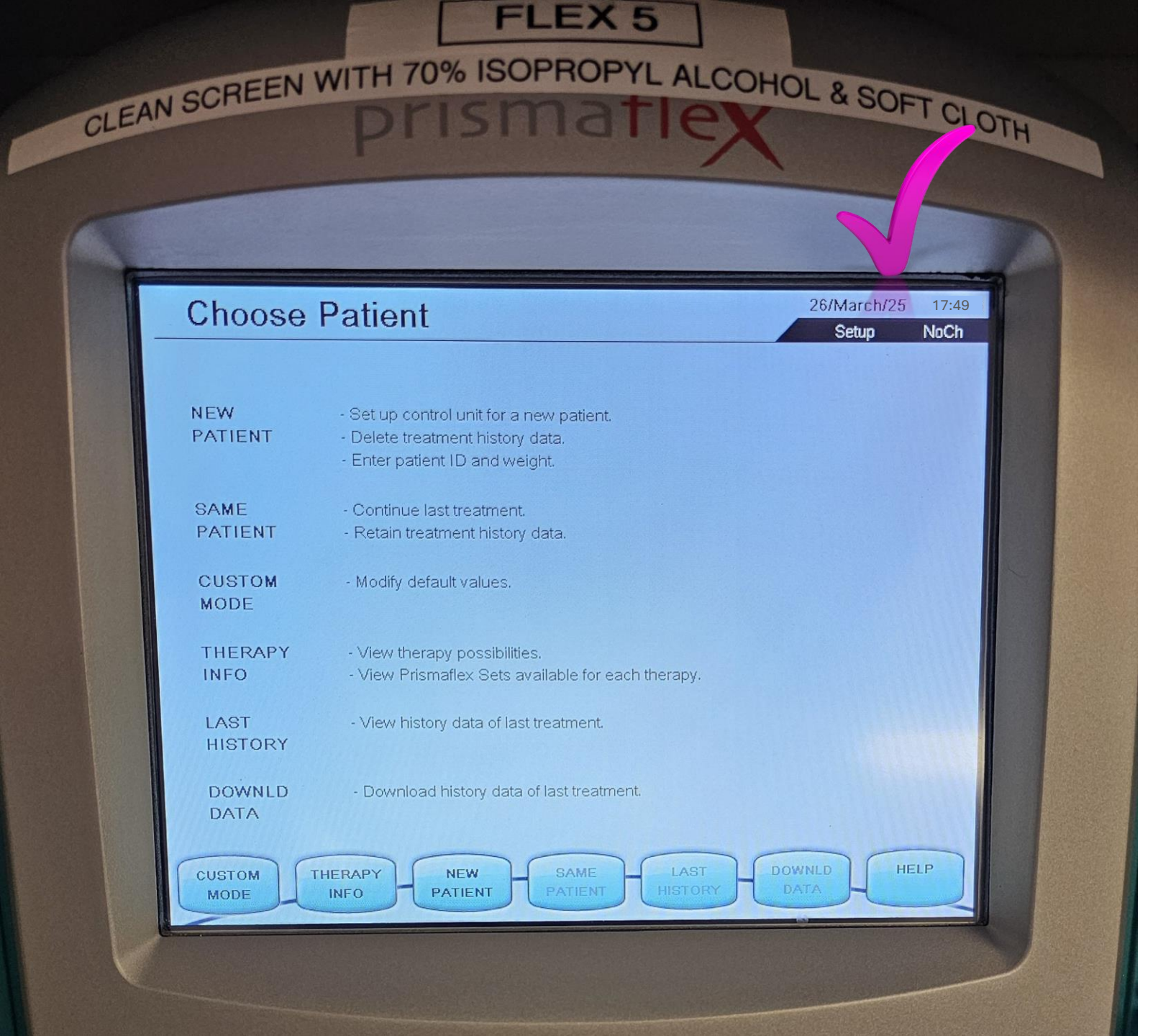

# **Step Seven**

Confirm that the time was correctly changed.